## CONVERTEREN NAAR WMV

DOWNLOAD EN INSTALLEER Any Video Converter: http://www.any-video-converter.com/products/for video free/

## STAP 1: Uitvoermap instellen

Open het programma, klik op bestand en kies 'uitvoermap instellen' .:

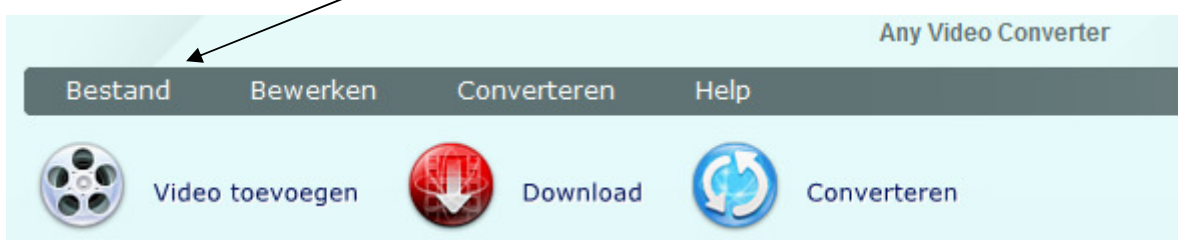

Zorg dat je van tevoren een map hebt gemaakt voor de WMV bestanden.

## STAP 2: Video toevoegen

Klik vervolgens op de knop 'Video toevoegen'. Ga via het menu naar de map/of je camera waar de video bestanden staan, selecteer deze allemaal en laad je in zoals bij onderstaand voorbeeld:

|    |          |                 |             | Any Video Converter |               |        |        |          | _ = ×                                                                                                    |                                |  |
|----|----------|-----------------|-------------|---------------------|---------------|--------|--------|----------|----------------------------------------------------------------------------------------------------|--------------------------------|--|
| 1  | Bes      | tand Bewerken   | Converteren | Help                |               |        |        | a fil    | for the second second sec |                                |  |
|    | -        | $\checkmark$    | -           | -                   |               |        |        | Profiel: |                                                                                                    |                                |  |
|    |          | Video toevoegen | Download    | $\bigcirc$          | Converteren   |        |        | all      | Door gebruiker ge                                                                                                    | definieerde WMV ( <del>v</del> |  |
| >[ |          | Naam            | Speelduur   | Formaat             | Video Grootte | FPS    | Status |          |                                                                                                    | 4                              |  |
| -1 | <b>V</b> | 100_0001.MOV    | 00:00:10    | H264                | 1280x720      | 60 fps |        |          |                                                                                                    |                                |  |
|    | <b>V</b> | 100_0002.MOV    | 00:00:16    | H264                | 1920x1080     | 30 fps |        |          |                                                                                                    |                                |  |
|    | <b>~</b> | 100_0003.MOV    | 00:00:19    | H264                | 1920×1080     | 30 fps |        |          | E-H                                                                                                    |                                |  |
|    | ✓        | 100_0004.MOV    | 00:00:12    | H264                | 1920×1080     | 30 fps |        |          |                                                                                                    |                                |  |
|    | ~        | 100_0005.MOV    | 00:00:35    | H264                | 1920×1080     | 30 fps |        |          |                                                                                                    |                                |  |
|    |          | 100_0006.MOV    | 00:00:23    | H264                | 1920×1080     | 30 fps |        |          |                                                                                                    |                                |  |
|    |          | 100_0007.MOV    | 00:00:16    | H264                | 1920×1080     | 30 fps |        |          | E                                                                                                    |                                |  |
|    |          | 100_0008.MOV    | 00:00:18    | H264                | 1920×1080     | 30 fps |        |          | V                                                                                                    |                                |  |
|    |          | 100_0009.MOV    | 00:00:02    | H264                | 1920×1080     | 30 fps |        |          |                                                                                                    |                                |  |
|    |          | 100_0010.MOV    | 00:00:10    | H264                | 1920×1080     | 30 fps |        |          |                                                                                                    |                                |  |
|    |          | 100_0011.MOV    | 00:00:02    | H264                | 1920×1080     | 30 fps |        |          |                                                                                                    |                                |  |
|    |          | 100_0012.MOV    | 00:00:07    | H264                | 1920×1080     | 30 fps |        |          |                                                                                                    | — <b>—</b> — 🔏 🜂               |  |
|    |          | 100_0013.MOV    | 00:00:03    | H264                | 1920x1080     | 30 mps |        |          |                                                                                                    |                                |  |
|    |          | 100_0014.MOV    | 00:00:17    | H204                | 1920X 1080    | 30 fps |        | [        | Algemeen                                                                                                    |                                |  |
|    |          | 100_0013.000    | 00:00:18    | 11204               | 1920X 1080    | 30 ips |        |          | Element naam                                                                                                    | D:\2011 02 saskia\             |  |
|    |          |                 |             |                     |               |        |        |          | Duur uitvoer                                                                                                    |                                |  |
|    |          |                 |             |                     |               |        |        |          | Totale duur van alle                                                                                                    | 00:00:10                       |  |
|    |          |                 |             |                     |               |        |        |          | Starttijd                                                                                                    | 00:00:00                       |  |
|    |          |                 |             |                     |               |        |        |          | Stoptijd                                                                                                    | 00:00:10                       |  |
|    |          |                 |             |                     |               |        |        |          | Video opties                                                                                                    |                                |  |
|    |          |                 |             |                     |               |        |        |          | Video Codec                                                                                                    | WMV V9                         |  |
|    |          |                 |             |                     |               |        |        |          | Video Grootte                                                                                                    | 720x576                        |  |
|    |          |                 |             |                     |               |        |        |          |                                                                                                    |                                |  |

## **STAP 3: Conversie instellen**

Stel via keuzemenu deze instelling in: 'Door gebruiker gedefinieerde WMV'

| Door aobruikor ac                                                                                                    | adofinioordo WMW/                                                                                                |          |  |  |
|----------------------------------------------------------------------------------------------------|----------------------------------------------------------------------------------------------------|----------|--|--|
| Door gebruiker ge                                                                                                    | edennieerde www (                                                                                                |          |  |  |
|                                                                                                    |                                                                                                    |          |  |  |
|                                                                                                    |                                                                                                    |          |  |  |
|                                                                                                    |                                                                                                    |          |  |  |
|                                                                                                    |                                                                                                    | /        |  |  |
|                                                                                                    |                                                                                                    |          |  |  |
|                                                                                                    |                                                                                                    |          |  |  |
|                                                                                                    |                                                                                                    |          |  |  |
|                                                                                                    |                                                                                                    |          |  |  |
|                                                                                                    |                                                                                                    |          |  |  |
|                                                                                                    |                                                                                                    |          |  |  |
|                                                                                                    | and the second second second second second second second second second second second second second second second | 10000    |  |  |
|                                                                                                    |                                                                                                    |          |  |  |
|                                                                                                    |                                                                                                    | _        |  |  |
|                                                                                                    | <b></b>                                                                                                    |          |  |  |
| ▷ □ ၳ ᢦ ᠿ:•                                                                                                    | <b></b> 0 ‰ ³                                                                                                    | 1        |  |  |
| Algemeen                                                                                                    | <b></b> & *                                                                                                    | <i>،</i> |  |  |
| Algemeen<br>Element naam                                                                                                    | D:\2011_02_saskia\                                                                                               | ×<br>    |  |  |
| Algemeen<br>Element naam<br>Duur uitvoer                                                                                                    | D:\2011_02_saskia\                                                                                               | ×<br>    |  |  |
| >       □       □       □       □       □       □       □       □       □       □       □       □       □       □       □       □       □       □       □       □       □       □       □       □       □       □       □       □       □       □       □       □       □       □       □       □       □       □       □       □       □       □       □       □       □       □       □       □       □       □       □       □       □       □       □       □       □       □       □       □       □       □       □       □       □       □       □       □       □       □       □       □       □       □       □       □       □       □       □       □       □       □       □       □       □       □       □       □       □       □       □       □       □       □       □       □       □       □       □       □       □       □       □       □       □       □       □       □       □       □       □       □       □       □       □       □       □       □ | D:\2011_02_saskia\                                                                                               | ×<br>••• |  |  |
| Algemeen<br>Element naam<br>Duur uitvoer<br>Totale duur van alle<br>Starttijd                                                                                                    | D:\2011_02_saskia\<br>00:00:10<br>00:00:00                                                                       | ×<br>    |  |  |
| Algemeen<br>Element naam<br>Duur uitvoer<br>Totale duur van alle<br>Starttijd<br>Stoptijd                                                                                                    | D:\2011_02_saskia\<br>00:00:10<br>00:00:00<br>00:00:10                                                           | ×<br>E   |  |  |
| Algemeen<br>Element naam<br>Duur uitvoer<br>Totale duur van alle<br>Starttijd<br>Stoptijd<br>Video opties                                                                                                    | D:\2011_02_saskia\<br>00:00:10<br>00:00:00<br>00:00:10                                                           |          |  |  |
| <ul> <li>Algemeen</li> <li>Element naam</li> <li>Duur uitvoer</li> <li>Totale duur van alle</li> <li>Starttijd</li> <li>Stoptijd</li> <li>Video opties</li> <li>Video Codec</li> </ul>                                                                                                    | D:\2011_02_saskia\<br>00:00:10<br>00:00:00<br>00:00:10<br>WMV V9                                                 |          |  |  |
| <ul> <li>Algemeen</li> <li>Element naam</li> <li>Duur uitvoer</li> <li>Totale duur van alle</li> <li>Starttijd</li> <li>Stoptijd</li> <li>Video opties</li> <li>Video Codec</li> <li>Video Grootte</li> </ul>                                                                                                    | D:\2011_02_saskia\<br>00:00:10<br>00:00:00<br>00:00:10<br>WMV V9<br>1920x1080                                    |          |  |  |

Let op: stel de video grootte net zo in als je ziet in het video toevoegvenster. De originele shots waren in 1020x1080.

Stel dit dus ook in bij de WMV output zoals je ziet in bovenstaand voorbeeld.

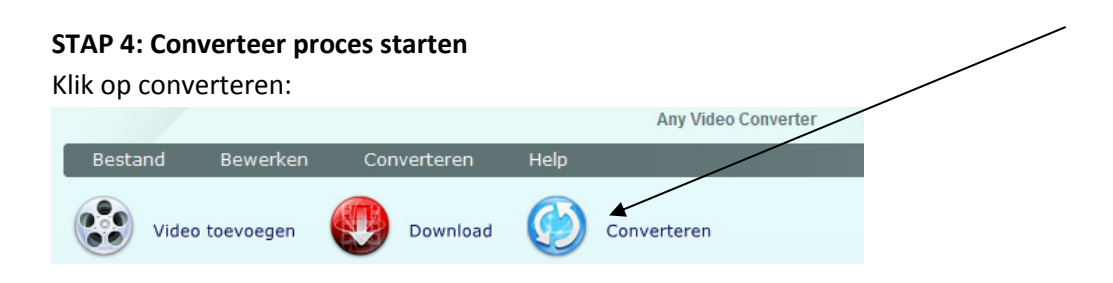

En nu: Ga koffie drinken, sporten, gamen.

Na een tijdje is het klaar.

De geconverteerde bestanden zijn dan te monteren met Movie maker.

Let op: Moviemaker van Windows 7 werkt wel met de Kodak bestanden!